## ME5无法使用 PowerVault Manager 更改单控制器上的默认 IP 设置

会玩服务器的小戴 戴尔中国服务 2022-09-27 18:18 发表于福建

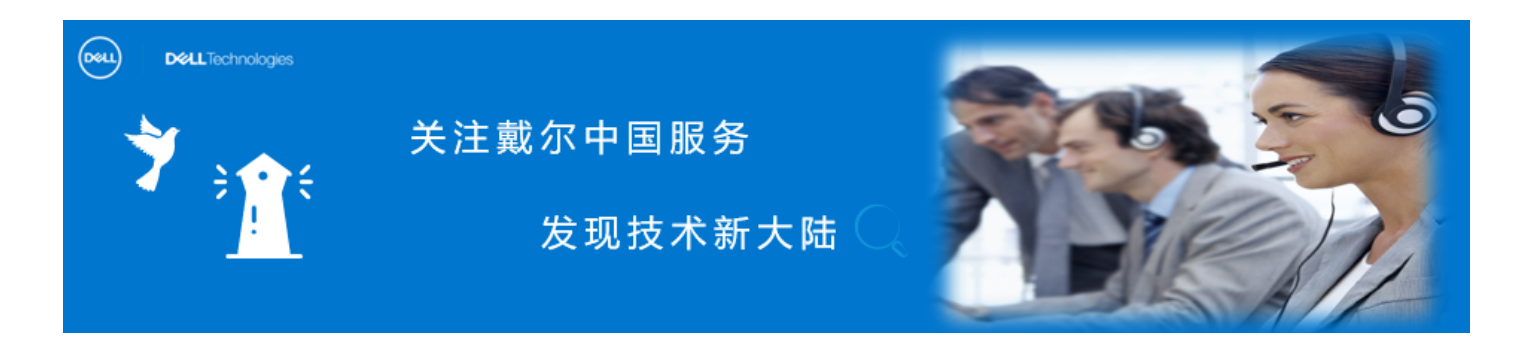

具有单控制器配置的ME5012 或 ME5024 存储, 在PowerVault Manager上修改控制器的管理IP, 子网掩码和网关时, 可能无法生效。

| DELLEN                       | C PowerVault Manager | ME5084   This Emula | tor is from COE Linux Log Server | ? Help 2022-08-31 13:24:05 | manage Log Out |
|------------------------------|----------------------|---------------------|----------------------------------|----------------------------|----------------|
| n Dashboard                  | IPv4 IPv6            | DNS Services        | Certificates                     |                            |                |
| Provisioning                 |                      |                     |                                  |                            |                |
| <ul> <li>Settings</li> </ul> | Controller A         |                     | Controller B                     |                            |                |
| Network                      | Source 🕜             |                     | Source 🕜                         |                            |                |
| Users                        | Manual O DHCP        |                     | Manual O DHCP                    |                            |                |
| System                       | IP Address           |                     | IP Address                       |                            |                |
| Notifications                | 10.0.0. I            |                     | 172.16.40.201                    |                            |                |
| Peer Connections             | 10.0.0.3             |                     | Netmask                          |                            |                |
| 💥 Maintenance 📼              | 200.200.200.0        |                     | 255.255.255.0                    |                            |                |
|                              | Gateway              |                     | Gateway                          |                            |                |
|                              | 10.0.0.1             |                     | 172.16.40.1                      |                            |                |
|                              |                      |                     |                                  |                            |                |
|                              | Set IPV4 Cancel      |                     |                                  |                            |                |

## 问题详细描述

● 如果管理员尝试使用 PowerVault Manager 更改 ME5 单控制器系统的默认管理 IP 地址, 子网掩码及网关时, "Set IPV4"按钮不会激活。

❷ 尝试使用不同的互联网网页浏览器或清除网页浏览器缓存无效。

| Settings                 |        |     |          |              |
|--------------------------|--------|-----|----------|--------------|
| Network                  |        |     |          |              |
| IPv4                     | IPv6   | DNS | Services | Certificates |
| Controller A             |        |     |          |              |
| Source 🕜<br>● Manual 🔿 [ | DHCP   |     |          |              |
| IP Address               |        |     |          |              |
| 100.96.10.16             |        |     |          |              |
| Netmask                  |        |     |          |              |
| 255.255.255.0            |        |     |          |              |
| Gateway                  |        |     |          |              |
| 100.96.10.1              |        |     |          |              |
|                          |        |     |          |              |
| Set IPV4                 | Cancel |     |          |              |
|                          |        |     |          |              |
|                          |        |     |          |              |
|                          |        |     |          |              |
|                          |        |     |          |              |
|                          |        |     |          |              |
| ]                        |        |     |          |              |
|                          |        |     |          |              |

此问题影响具有以下控制器固件版本的 PowerVault 系统: ME5.1.0.0.0 此问题将在未来的固件版本中得到解决。

## 解决方案:

原

● 使用 PuTTY 等终端应用程序打开到默认管理 IP 10.0.0.2 的 SSH 会话,并使用命

令行界面 (CLI) 更改管理 IP 地址。

提醒: 您还可以将 PowerVault ME5 随附的 USB 线缆连接到控制器 CLI 端口,并从连接的主机 打开串行连接。

❷ 以 manage 身份登录,如果用户未更改默认密码,则默认密码为 !manage

3 使用命令 set network parameters 更改设置。

# set network-parameters ip 192.xxx.xx.x netmask 255.xxx.xxxx gateway 192.xxx.xx.x controller a

# set network-parameters ip 192.xxx.xx.x netmask 255.xxx.xxxx gateway 192.xxx.xx.x controller b

## 提醒:此时, SSH 会话将终止,您需要从此 IP 范围内的主机访问 ME5 阵列,或者恢复为使 用串行线缆管理阵列。

LKB ID:000197927

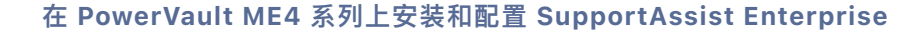

收集 ME5 支持日志(二)

ME4 更新控制器固件